## Hoe configureer je je ARIBA-account voor facturering?

Confidential - Not for you? Notify the sender and delete. Se

### Voordat u begint met factureren via het Ariba-platform

Zodra uw Ariba-account(\*) is <u>geregistreerd</u>, zijn er enkele belangrijke configuraties die u moet voltooien voordat u kunt beginnen met factureren:

- 1) Zorg ervoor dat uw **bedrijfsprofiel** volledig is ingevuld met de vereiste velden, inclusief belastinginformatie zoals belasting-ID en btw-ID.
- 2) Specificeer uw **betalingsadres** dat wordt weergegeven op gegenereerde facturen en in uw bedrijfsprofiel, dat zichtbaar is voor klanten. Uw klanten gebruiken uw fysieke betalingsadressen wanneer ze per post betalen.
- 3) Stel uw voorkeursbetaalmethode in en voeg uw bankgegevens toe.

### 1) Voltooi uw bedrijfsprofiel

| SAP Ariba Network - Standard Account                                                  | 0 21                                                                                                    |                                                                                   |
|---------------------------------------------------------------------------------------|----------------------------------------------------------------------------------------------------|-----------------------------------------------------------------------------------|
| Company Profile Basic (3) Business 3 Marketing (3) Cont                               | acts Certifications (1) Customer Requested Additional Documents                                                                              | Dana Cartas<br>-terrenant (Provid. pro                                            |
| Financial Information                                                                 | 2                                                                                                    | Company Profile                                                                   |
| Supplier L<br>Penalty Ir<br>Supplier Compa<br>Discount Ir<br>Commercia                | egal Form: Corporation 4<br>formation: Sole Proprietorship<br>Non-Profit Organization<br>Partnership<br>I Identifier: Fill your VAT number 5 | Manage Services<br>Manage Profile<br>Saved Suppliers<br>Back to Classic<br>Logout |
| Tax Classification:<br>Taxation Type:<br>Tax ID:<br>State Tax ID:<br>Regional Tax ID: | (no value)  (no value)  (Do not enter dashes Do not enter dashes Do not enter dashes                                                         |                                                                                   |
| Vat ID:                                                                               | Fill your VAT number       VAT Registered                                                                                                    | Save 8 Close                                                                      |

Confidential - Not for you? Notify the sender and delete. See more on https://www.proximus.com/confidentiality

#### 2) Geef uw betalingsadres aan

| SAP Ariba Network –          | Standard Account      | Upgrade   | TEST MODE          |            |
|------------------------------|-----------------------|-----------|--------------------|------------|
| Network Settings             |                       |           |                    |            |
| Electronic Order Routing     | Electronic Invoice Ro | outing Ac | celerated Payments | Settlement |
| * Indicates a required field |                       |           |                    |            |
| EFT/Check Remittance         | S                     |           |                    |            |
| Address †                    |                       |           | City               |            |
|                              |                       |           |                    |            |
| L Edit                       | Delete                | Create    | 4                  |            |

|                            | lineline                     |
|----------------------------|------------------------------|
| ACCOUNT SETTINGS           | And the second second second |
| Customer Relationships     | My Account                   |
| Users                      | Link User IDs                |
| Notifications              | Contact Administrator        |
| Application Subscriptions  | Supplier Enablement          |
| Account Registration       | Company Profile              |
| NETWORK SETTINGS           | Settings 2                   |
| Electronic Order Routing   | Logout                       |
| Electronic Invoice Routing |                              |
| Accelerated Payments       |                              |
| Remittances 3              |                              |
| Network Notifications      |                              |
| Audit Logs                 |                              |

Confidential - Not for you? Notify the sender and delete. See more on https://www.proximus.com/confidentiality

#### 2) Voeg uw bankrekening toe

Remittance Address 5

"Remittance Address": Ariba Network toont uw betalingsadresinformatie onder 'Remit To' op gegenereerde facturen en in uw bedrijfsprofiel, dat zichtbaar is voor klanten. Uw klanten gebruiken uw fysieke betalingsadressen als ze per post betalen."

| Address 1:*               |                                                                                                    |  |  |  |  |
|---------------------------|----------------------------------------------------------------------------------------------------|--|--|--|--|
| Address 2:                |                                                                                                    |  |  |  |  |
| Address 3:                |                                                                                                    |  |  |  |  |
| Address 4:                |                                                                                                    |  |  |  |  |
| City:*                    |                                                                                                    |  |  |  |  |
| State:*                   | Select 🗸                                                                                                    |  |  |  |  |
|                           | Required field                                                                                              |  |  |  |  |
| Postal Code:*             |                                                                                                    |  |  |  |  |
| Country/Region: *         | V                                                                                                    |  |  |  |  |
| Contact:                  | Select contact 🤝                                                                                            |  |  |  |  |
| Make this address default |                                                                                                    |  |  |  |  |
|                           | Factoring Service                                                                                           |  |  |  |  |
|                           | Enable this check box if this is a factoring service address, used as an account receivable funding source. |  |  |  |  |

Payment Methods

3) Voeg uw voorkeursbetaalmethode en uw bankgegevens toe

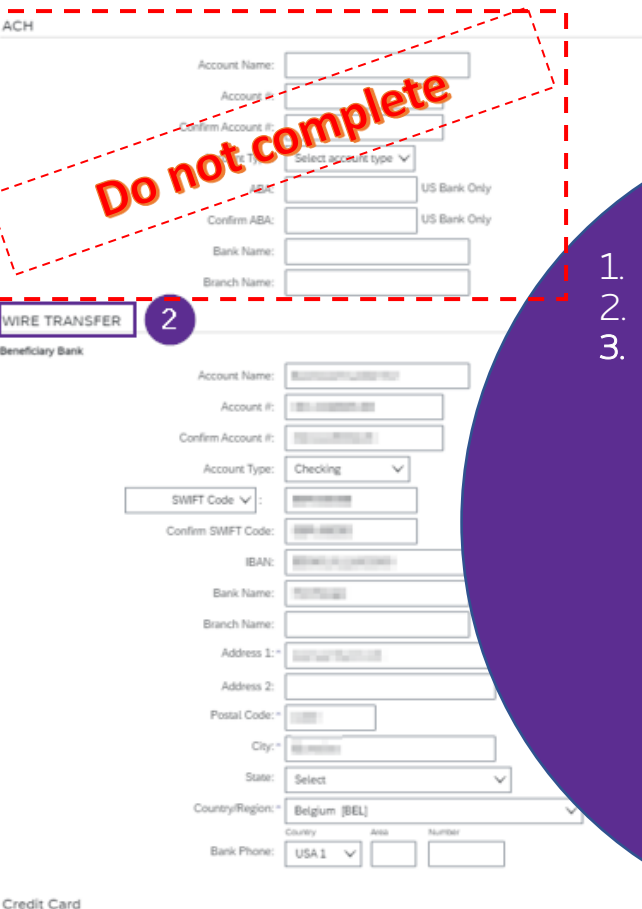

- . Betalingsmethoden = Wire (EN) Virement (FR) Telegrafisch overmaken (NL) <u>: "Wire Transfer" sectie – 1</u>Vul de ACH-sectie niet in.
- 3.  $\rightarrow$  Beneficiary bank

Account Name: naam begunstigde Account / Confirm account: geen spatie/speciale tekens Account type: zichtrekening Swift code: BIC code

Als u een Amerikaanse of Canadese bankrekening heeft, selecteer dan Aba routing nummer i.p.v. "Swift code"

6

→Ok
→ Klik op "Save" (in het volgende scherm)

# Thank You

More info? https://www.proximus.com/suppliers/ariba.html#get-support

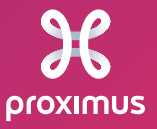

Confidential - Not for you? Notify the sender and delete. See more on https://www.proximus.com/confidentiality